## Q 起動時の図面に規定の図枠を使いたい

## A [設定]-[図面の初期値]のレイアウトを編集します

## レブロを起動した時に開く新規図面の内容を作成します。

1 新規図面を開いた時に表示させたい状態にします。図枠以外にも用紙サイズ、ビュー(縮尺・方向)も合わせて調整します。

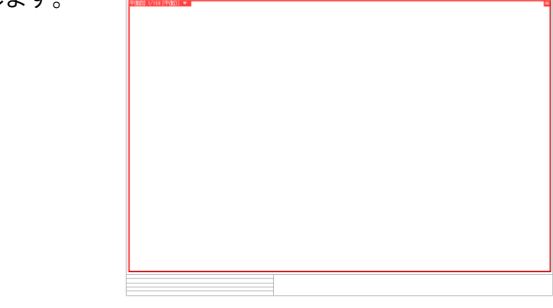

2 表示されているレイアウトを登録します。レイアウトの上で右クリックし、[登録]をクリックします。 名前を入力し、[OK]をクリックします。

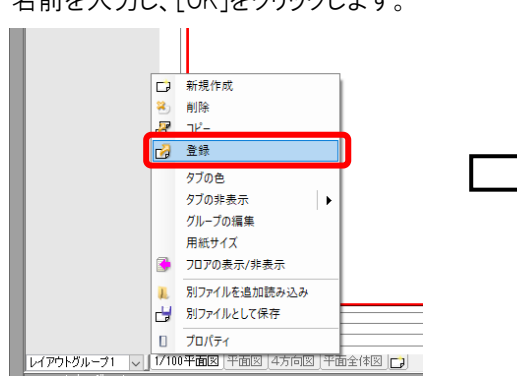

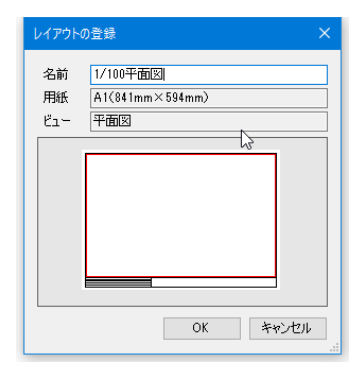

- [設定]の[図面の初期値]-[レイアウト]を開きます。
  - 表示されているのは、現在新規図面を開いた時に表示されるレイアウトの状態です。

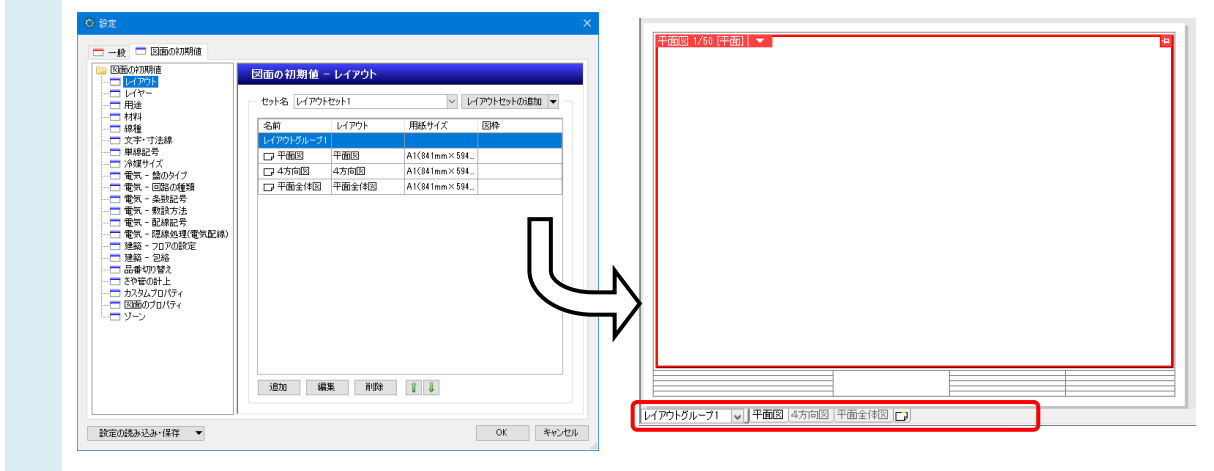

新規図面に表示させたいレイアウトに変更します。

4 「平面図」にカーソルを移動し、[編集]をクリックすると、[レイアウトの編集]ダイアログが起動します。 [登録されたレイアウト集から作成する]を選択し、2 で登録したレイアウト名を選択します。 読み込む図枠には、[レイアウトに登録された図枠を使う]を指定します。 [レイアウトの編集]、[設定]ダイアログを「OK」で閉じます。

| ∲ 設定<br>         |                                                                                                    | ×         | レイアウトの編集                                                                                                    |              |
|------------------|----------------------------------------------------------------------------------------------------|-----------|----------------------------------------------------------------------------------------------------|--------------|
|                  | 図面の初期値 - レイアウト<br>セット名 レイアウトセット<br>単約 レイアウトセット 用紙サイズ<br>レイアウトフループ1<br>■ 平面空 平面空 A1(341mm×594<br>■ 平面空(中図 平面空(中図 A1(341mm×594)) |           | <ul> <li>名前 1/100平面図</li> <li>登録されたレイアウト集から作成する</li> <li>新い用紙サイズを指定する<br/>レイアウト集</li> <li>A3平面図<br/>A3(420mm×297mm<br/>石前面</li> <li>A3アイソメ<br/>A3(420mm×297mm<br/>石前面</li> <li>1/100平面図<br/>A1(841mm×594mm<br/>干面図</li> </ul> |              |
| BR定O派法法之為・1第77 ▼ | 3870 <b>444</b>                                                                                                    | ОК #+>/±/ | タブの設定     グループ     レイアウトグループ1     ビ     f       印刷マーク(連続印刷用)     マークの       読み込む図枠       レイアウトに登録された図枠を使う       タイトル     文字                                                                                                   | e 色なし ~<br>~ |
|                  |                                                                                                    |           |                                                                                                    |              |
|                  |                                                                                                    |           |                                                                                                    | OK } ++>t,   |

5 [ホーム]タブ[新規図面]をクリックすると、規定の図枠で新規図面が開きます。

レイアウトグループ1 🗸 1/100平面図 4方向図 平面全体図 🕞

## ●補足説明

[設定]-[図面の初期値]は、レブロ起動時に開かれる図面の設定内容です。レイヤーや材料など開いた図面に必要なものを登録します。